## РЕГИСТРАЦИЯ РОДИТЕЛЕЙ

## 1. Навигатор. Дети:

Необходимо зайти на сайт <u>https://p66.навигатор.дети</u>, выбрать кнопку РЕГИСТРАЦИЯ

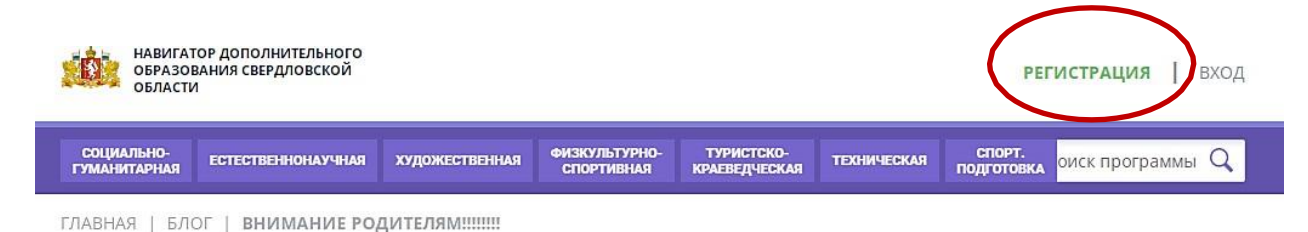

Заполнить данные заявителя, ознакомиться с политикой конфиденциальности и пользовательским соглашением

| нистемция вход нет |                                                                               | , |
|--------------------|-------------------------------------------------------------------------------|---|
|                    | ВыБЕРИТЕ МУНИЦИПАЛИТЕТ (ДЛЯ РЕКОМЕНДАЦИИ ПРОГРАММ)                            |   |
|                    | ВЫБЕРИТЕ МУНИЦИПАЛИТЕТ                                                        |   |
|                    | введите вашу фамилию (для обращений к вам и заполнения договоров и заявлений) |   |
|                    | НАПРИМЕР, ИВАНОВ                                                              |   |
|                    | введите ваше имя                                                              |   |
|                    | НАПРИМЕР, ИВАН                                                                |   |
|                    | введите ваше отчество                                                         |   |
|                    | НАПРИМЕР, ИВАНОВИЧ                                                            |   |
|                    | ВВЕДИТЕ НОМЕР МОБИЛЬНОГО ТЕЛЕФОНА (ДЛЯ СВЯЗИ ПРИ ОБРАБОТКЕ ЗАЯВОК)            |   |
|                    | <b>+7</b> Β ΦΟΡΜΑΤΕ (926) 575-84-39                                           |   |
|                    | введите Email (для направления уведомлений)                                   |   |
|                    | HAПРИМЕР, MAIL@MAIL.RU                                                        |   |
|                    | ВЫБЕРИТЕ ПАРОЛЬ (ПАРОЛЬ ВАМ ПРИГОДИТСЯ, ЗАПОМНИТЕ ИЛИ ЗАПИШИТЕ ЕГО)           |   |
|                    |                                                                               |   |

После заполнения всех полей необходимо нажать кнопку ЗАРЕГИСТРИРОВАТЬСЯ

| РЕГИСТРАЦИЯ ВХОД НЕПО | >                                                                                                   |  |
|-----------------------|----------------------------------------------------------------------------------------------------|--|
|                       | выверите муниципалитет (для рекомендации программ)                                                  |  |
|                       | Город Нижний Тагил                                                                                  |  |
|                       | введите вашу фамилико (для обращений к вам и заполнения договоров и заявлений)                      |  |
|                       | Ороверкин                                                                                           |  |
|                       | введите ваше имя                                                                                    |  |
|                       | Иван                                                                                                |  |
|                       | введите ваше отчество                                                                               |  |
|                       | Иванович                                                                                            |  |
|                       | ВБЕДИТЕ НОМЕР МОБИЛЬНОГО ТЕЛЕФОНА (ДЛЯ СВЯЗИ ПРИ ОБРАБОТКЕ ЗАЯВОК)                                  |  |
|                       | 47 (111) 111-11-11                                                                                  |  |
|                       | введите емац (для направления уведомлений)                                                          |  |
|                       | ivan.proverkin@yandex.ru                                                                            |  |
|                       | ВыЕЕРИТЕ ПАРОЛЬ (ПАРОЛЬ ВАМ ПРИГОДИТСЯ, ЗАПОМНИТЕ ИЛИ ЗАПИШИТЕ ЕГО)                                 |  |
|                       | •                                                                                                   |  |
|                       | 8 У Вознакомлен и выражаю согласие с политикой конфиденциальности<br>и пользовательским соглашением |  |

Подтвердить адрес электронный почты, пройдя по ссылке, полученной после нажатия кнопки ЗАРЕГИСТРОВАТЬСЯ на указанный адрес электронный почты.

Добавить данные ребенка.

| ваши дети                                  |                                                           |                                                                         |                                                |
|--------------------------------------------|-----------------------------------------------------------|-------------------------------------------------------------------------|------------------------------------------------|
|                                            | РАЗОВАНИЯ                                                 |                                                                         | 8 🛞 🥹                                          |
| Проверхин                                  | АОТРЕННОЕ ЗАЯВ                                            | ки договоры                                                             | ВАШИ ДЕТИ                                      |
| има 🕗                                      |                                                           |                                                                         |                                                |
| Петр                                       |                                                           | a                                                                       | + Добавить ребенка                             |
| отчество 3                                 | ы, добавыте хотя бы одного р                              | i6enkal                                                                 |                                                |
| Иванович                                   |                                                           | /                                                                       | ПОЛЕЗНЫЕ ССЫЛКИ<br>БЛОГ О ДИТАХ                |
| ень рождения 🕢                             |                                                           | /                                                                       | Manager (                                      |
| 01.01.2009                                 |                                                           |                                                                         |                                                |
| non 💿                                      | ные характеристики                                        | ООО 1 осударство детеи<br>ОГРН 1147746809704                            | +7 (492) 255-32-0<br>Support_navi@inlearno.com |
| Мужской                                    | <ul> <li>етодические рекомендации</li> <li>кте</li> </ul> | ИНН 7718959746<br>129085, г. Москва, Звездный<br>Бульвар, д. 19, стр. 1 |                                                |
| ДОБАВИТЬ РЕБЕНКА                           |                                                           |                                                                         |                                                |
| назад                                      |                                                           |                                                                         |                                                |
| полезные ссылки                            |                                                           |                                                                         |                                                |
| БЛОГ О ДЕТЯХ<br>ВЕРНУТЬСЯ В БАЗОВУЮ ВЕРСИЮ | 6                                                         | <u>@</u>                                                                |                                                |
|                                            |                                                           | 15.42                                                                   |                                                |

Проверить правильность заполнения.

При необходимости нажать на кнопку ДОБАВИТЬ РЕБЕНКА, если у заявителя (законного представителя) несколько детей.

Если при вводе данных ребенка «Навигатор.Дети» была допущена ошибка, то её можно исправить с помощью ИЗМЕНИТЬ ДАННЫЕ.

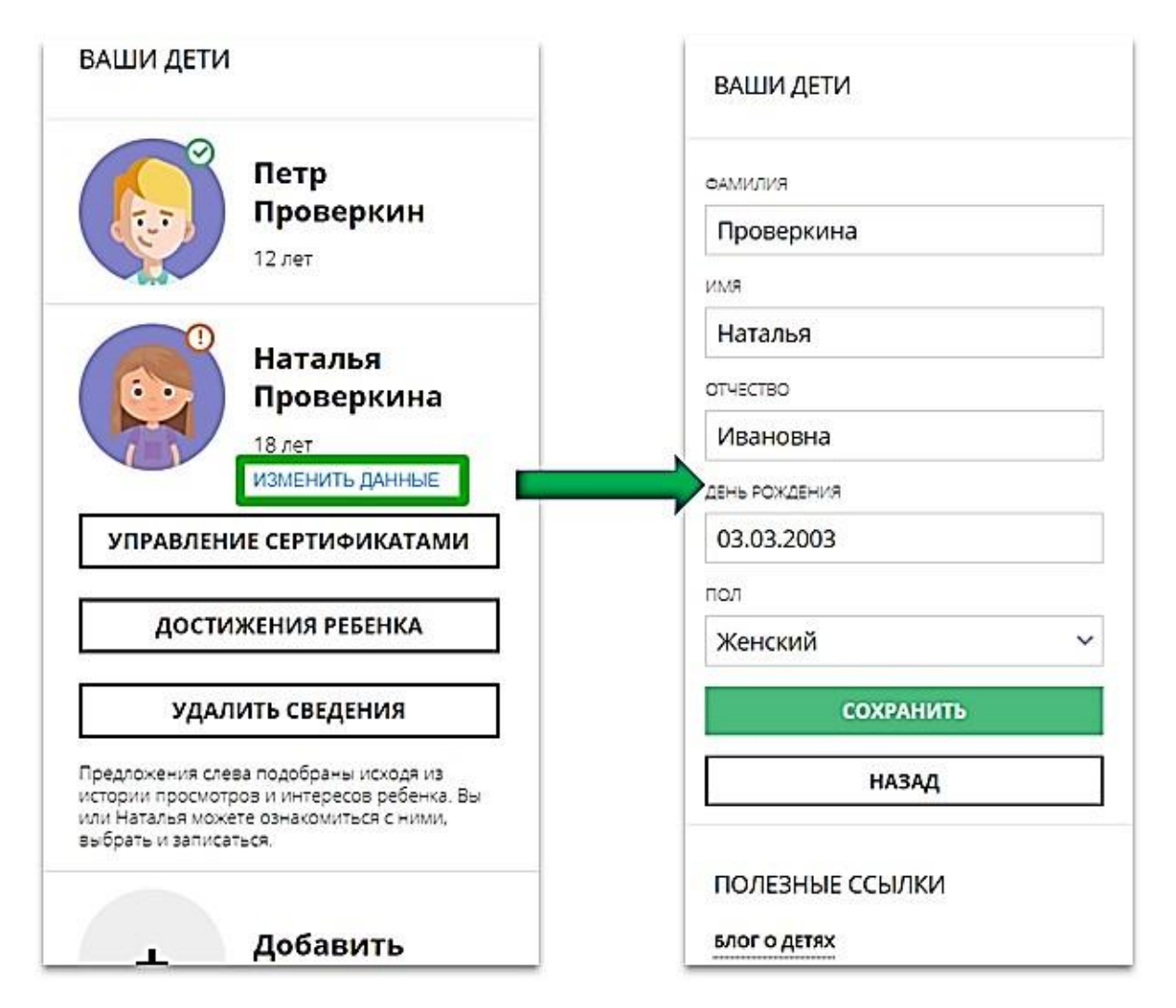

Далее данные о ребенке необходимо подтвердить в любой муниципальной образовательной организации, уполномоченной на прием заявлений на получение сертификата. При себе иметь паспорт заявителя, свидетельство о рождения или паспорт ребенка, СНИЛС.

После подтверждения данных, организация предоставляет сертификат дополнительного образования.